応募者用

## 面接前のご確認

Web面接の品質はご利用されるデバイ ス・通信環境に大きく左右されます。 右記内容をご確認の上、推奨環境にて 面接を実施してください。

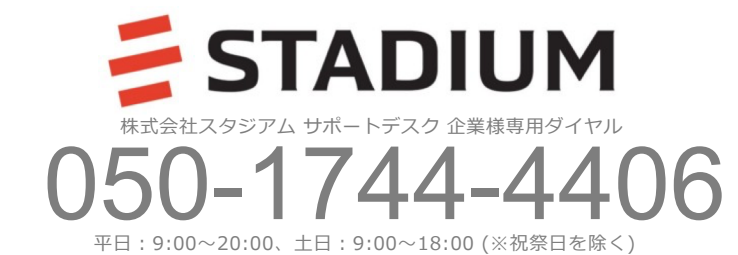

01. デバイス・回線速度確認

推奨環境のPC(最新バージョンの Microsoft Windows, mac OS)をご用意の上、

速度10Mbps以上、レイテンシ「アンロード 済」50ms未満の回線に接続します。 ※「https://fast.com」にて測定いただけます ※条件に満たない場合は別の回線をお試しください(裏面参照)

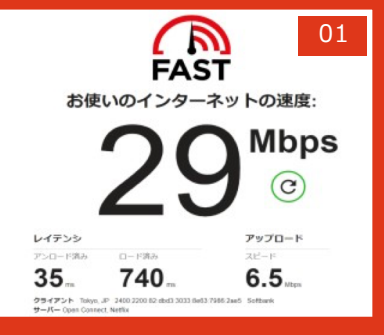

## 02. ブラウザ/OS確認

推奨ブラウザ(PCの場合Google Chrome、 Firefox 、Safariの最新バージョン、スマートフォ ン・タブレット の場合最新バージョンにアップデー トした状態) でインタビューメーカーにアクセス します。

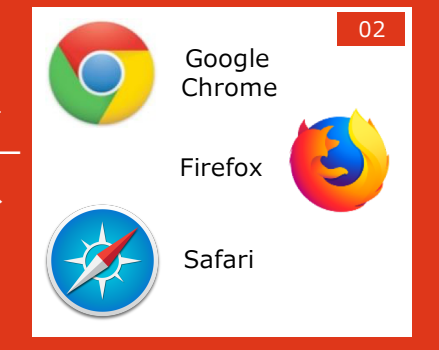

## 03. マイク・カメラテスト

管理画面内にある「マイク・カメラテスト」を

クリックし、音声と映像の接続が可能かどうかを 確認します。

※接続不可となった場合、別の回線または裏面対応方法の いずれかをお試しください。

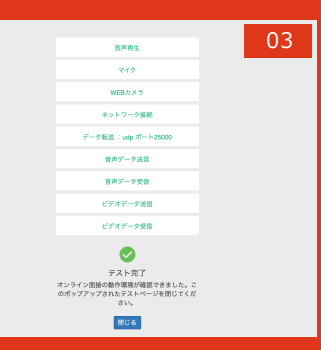

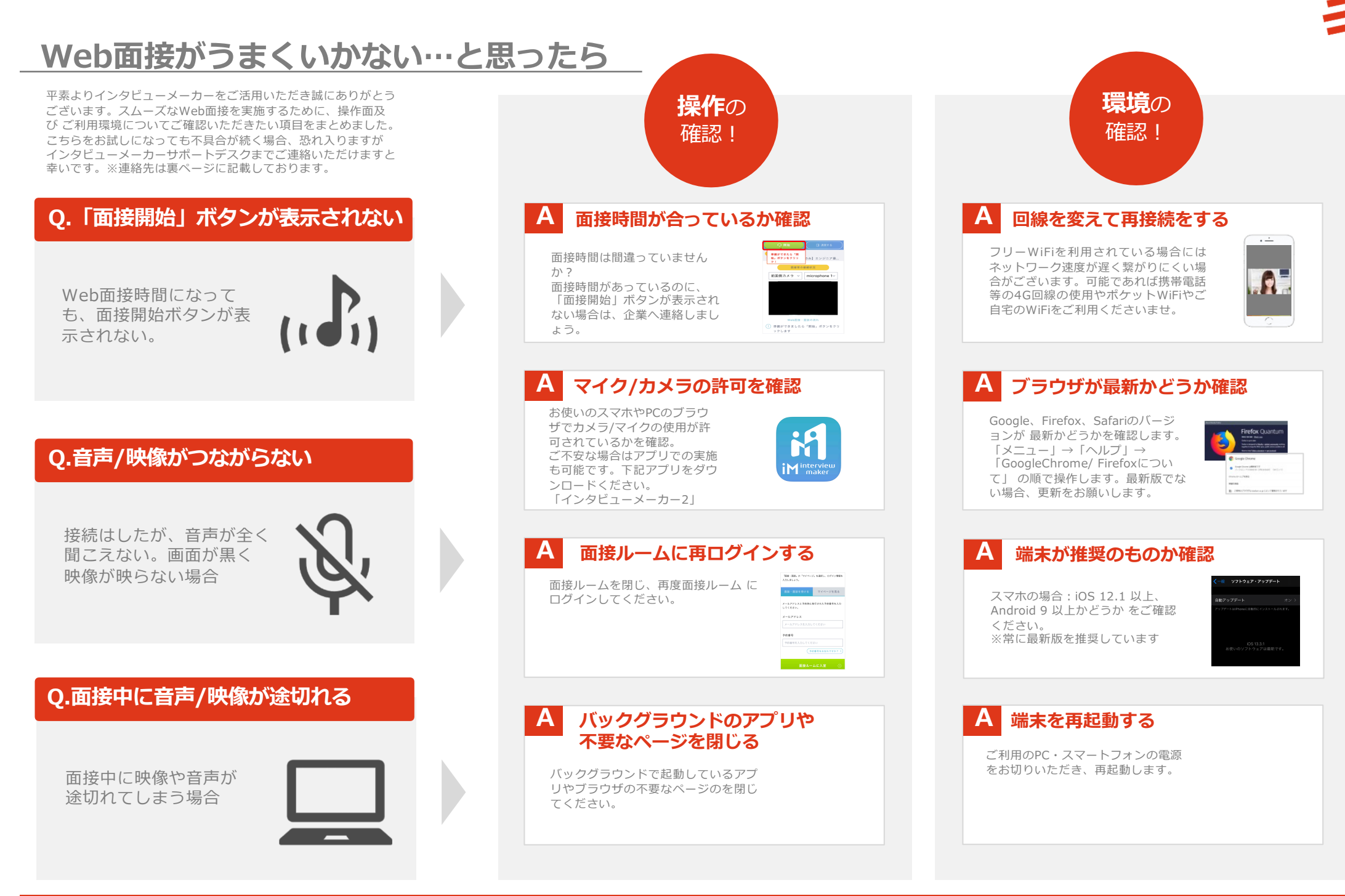

## © 2019 STADIUM